## **Requesting Time Off**

Start by visiting the district website at <u>http://www.easternhancock.org/</u>. Click on the *Staff* link at the top, right side.

Click on Skyward Financial

(<u>https://skyward.iscorp.com/scripts/wsisa.dll/WService=wsfineasthan</u> cockin/seplog01.w).

If this is your first time logging in:

Username: firstname.lastname (ex: johhny.apple) Password: Birthday in MMDDYYYY format (ex: 01012018)

| Final Employee Access - 05.17.10.00.10 - Google Chrome | at man and the second                             |                     |                      |
|--------------------------------------------------------|---------------------------------------------------|---------------------|----------------------|
| Secure https://skyward.iscorp.com/scripts/             | /wsisa.dll/WService=wsfineasthancockin/semhom01.w |                     |                      |
| CSC OF EASTERN HANC                                    | COCK COUNTY                                       | Account             | Preferences Exit ?   |
| Jump to Other Dashboards                               | Favorites Ø                                       | My Print Queue      | ୭                    |
| Employee                                               | No favorites available.                           | Job                 | Status               |
| Task Manager                                           |                                                   | No items available. |                      |
| Reset Dashboards Select Wid                            | Igets Oistrict News                               |                     |                      |
| Darrent Deserver                                       | No news to display                                |                     |                      |
| Employee Assess Home                                   |                                                   |                     |                      |
| Check History                                          | <u> </u>                                          |                     |                      |
| Calendar                                               | 4<br>1                                            |                     |                      |
| My Status                                              |                                                   |                     |                      |
|                                                        |                                                   |                     |                      |
| © 2018 Skyward, Inc. All rights reserved.              | CSC OF EASTERN HANCOCK COUNTY                     | w                   | indows 7 / Chrome 64 |

Click on Time Off > My Status

Here you can view the number of days you have used and how many you have remaining.

| My Time Off Status - 05.1 | 8.10.00.05-11.7 -       | Google Chrome |             |              |                |         |           |          |                     | -                 |              | 10  |
|---------------------------|-------------------------|---------------|-------------|--------------|----------------|---------|-----------|----------|---------------------|-------------------|--------------|-----|
| https://skyward.isco      | rp.com/scripts          | /wsisa.dll/WS | ervice=wsfi | neasthancock | cin/rtorqbrws( | 007.w   |           |          |                     |                   |              |     |
| SKYWARD. CSC OF           | EASTERN                 | HANCOC        | K COUN      | ITY          |                |         |           |          | Account             | Preferences       | Exit         | ?   |
| Home Employee Information | īme<br>Off              |               |             |              |                |         |           |          |                     |                   |              |     |
| ◀ 🖬 🕨 My Time Of          | ff Status 😭             |               |             |              |                |         |           | 💼 숨 Favo | rites 🔻 🐔 New 🕯     | Window 🖏 N        | /ly Print    | Que |
| Views: General V Filter   | s: *Skyward D           | efault ▼      |             |              |                |         |           |          |                     | 14                | <b>B</b> ) ( | 2   |
| Time Off Code 🔺           | Prior Year<br>Remaining | Allocated     | Used        | Remaining    | Approved       | Waiting | Available | Unpaid   | Future<br>Remaining | Future<br>Waiting | A            | v   |
| PERSONAL CAFETERIA        | 3 Days                  | 1 Days        | 2 Days      | 2 Days       |                |         | 2 Days    |          |                     |                   |              |     |
|                           |                         |               |             |              |                |         |           |          |                     |                   |              |     |
|                           |                         |               |             |              |                |         |           |          |                     |                   | •            |     |

## To request time off:

Click on Time Off > My Requests > Add

Select the proper time off code > Select proper reason code > Add description if necessary

Select date > Enter .5 or a half day or 1 for a full day

Bus Drivers are to enter their substitute that has been arranged.

Click Save

Your request will then route to your supervisor for approval.